## How to request a Procurement Card (PCard)

- 1. Log into DocRoute, <u>https://jagaspx2.southalabama.edu/docroute/Login</u>
- 2. Select Prepaid Visa or PCard under the Finance and Administration dropdown.

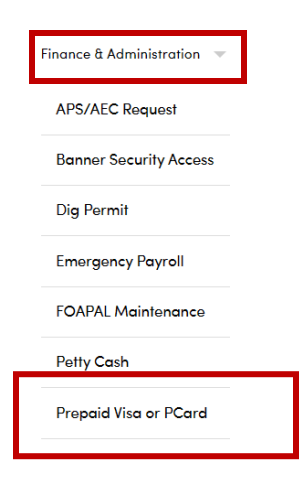

- 3. Click Add New Request.
- 4. Select University PCard under the Card Type dropdown and enter your Contact Phone number.
- 5. Search for Employee.
- 6. Enter **Cell Phone** number. The bank sends text messages when there is a suspicious transaction.
- 7. Search for the appropriate approver under the **Department Approval** section.
- 8. Enter the requested Credit Limit.
- 9. Enter the Reason for Request.
- 10. Click Submit.

## Illustration on next page.

Prepaid Visa or PCard Request Entry

| Created By Manuel Godwin           |                  | Create Date           |                 |
|------------------------------------|------------------|-----------------------|-----------------|
|                                    |                  | 8/7/2024 1:43:41 PM   |                 |
| Card Type *                        |                  | Contact Phone *       |                 |
| Univeristy PCard                   |                  | In case of questions. |                 |
| Cardholder Informa                 | ation            |                       |                 |
| Employee *                         |                  |                       |                 |
| Enter a Jag Number                 | or email address |                       | Search          |
| jag Number                         | Name             | Email                 |                 |
| Title                              |                  | Department Name       | Department Code |
| Cell Phone                         |                  | Campus Phone          | DOB             |
| Recommended - aids fraud reporting |                  |                       |                 |
| Department Approv                  | val              |                       |                 |
| Department Head/Ch                 | air/Dean/VP *    |                       |                 |
| Enter a Jag Number                 | or email address |                       | Search          |
| Jag Number                         | Full Name        | Email                 |                 |
|                                    |                  |                       |                 |
| Details                            |                  |                       |                 |
| Credit Limit *                     |                  |                       |                 |
|                                    |                  |                       |                 |
| Person for Persuent *              |                  |                       |                 |
| Reduction Request                  |                  |                       |                 |
| Neuson for Request                 |                  |                       |                 |
|                                    |                  |                       |                 |